# Fort Worth Informational Reference Document

**Navigating the Focus Parent Portal Platform** 

**Overview:** This document provides an overview for how to use and navigate the Parent Portal platform in Focus. Parent Portal is a resource parents/guardians use to access student data online or via mobile devices.

#### **IMPORTANT**

**INDEPENDENT SCHOOL DISTRICT** 

Parent Portal accounts must be created in order to navigate Focus. For steps to set up a Parent Portal account view the following quick reference guides:

- <u>Creating a Parent Portal Account</u>
- <u>Crear una Cuenta en el Portal para Padres</u>

# LOGIN OPTIONS

#### WEB BROWSER

**Option 1:** Navigate to <u>https://fwisd.focusschoolsoftware.com/focus/</u>. Sign in using the previously created Parent Portal email address and password.

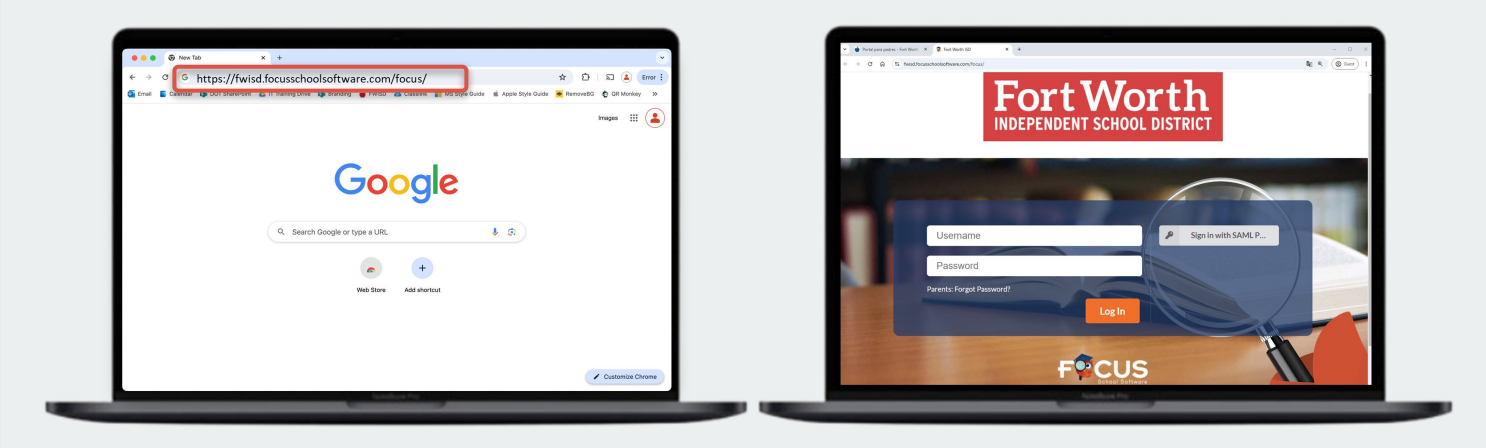

#### **MOBILE APP**

Option 2: Login using the FWISD mobile app. Click the More tab and select Parent Portal.

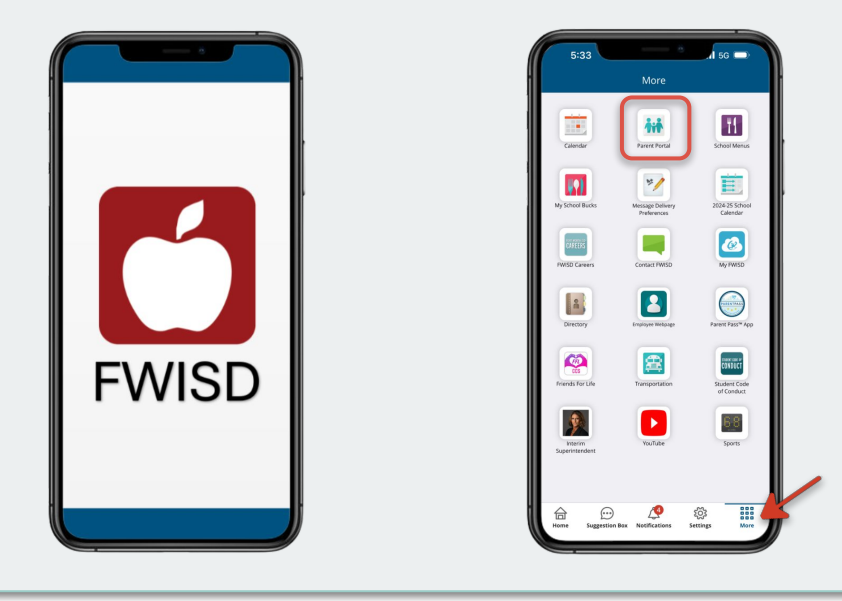

**Overview:** This document provides an overview for how to use and navigate the Parent Portal platform in Focus. Parent Portal is a resource parents/guardians use to access student data online or via mobile devices.

# **PORTAL LAYOUT**

Click *FWISD Logo* or **Portal** to return to the homepage at any time. Clicking each tab will open more pages of information centered around that main topic. The Child Menu includes forms and information relating to the individual student.

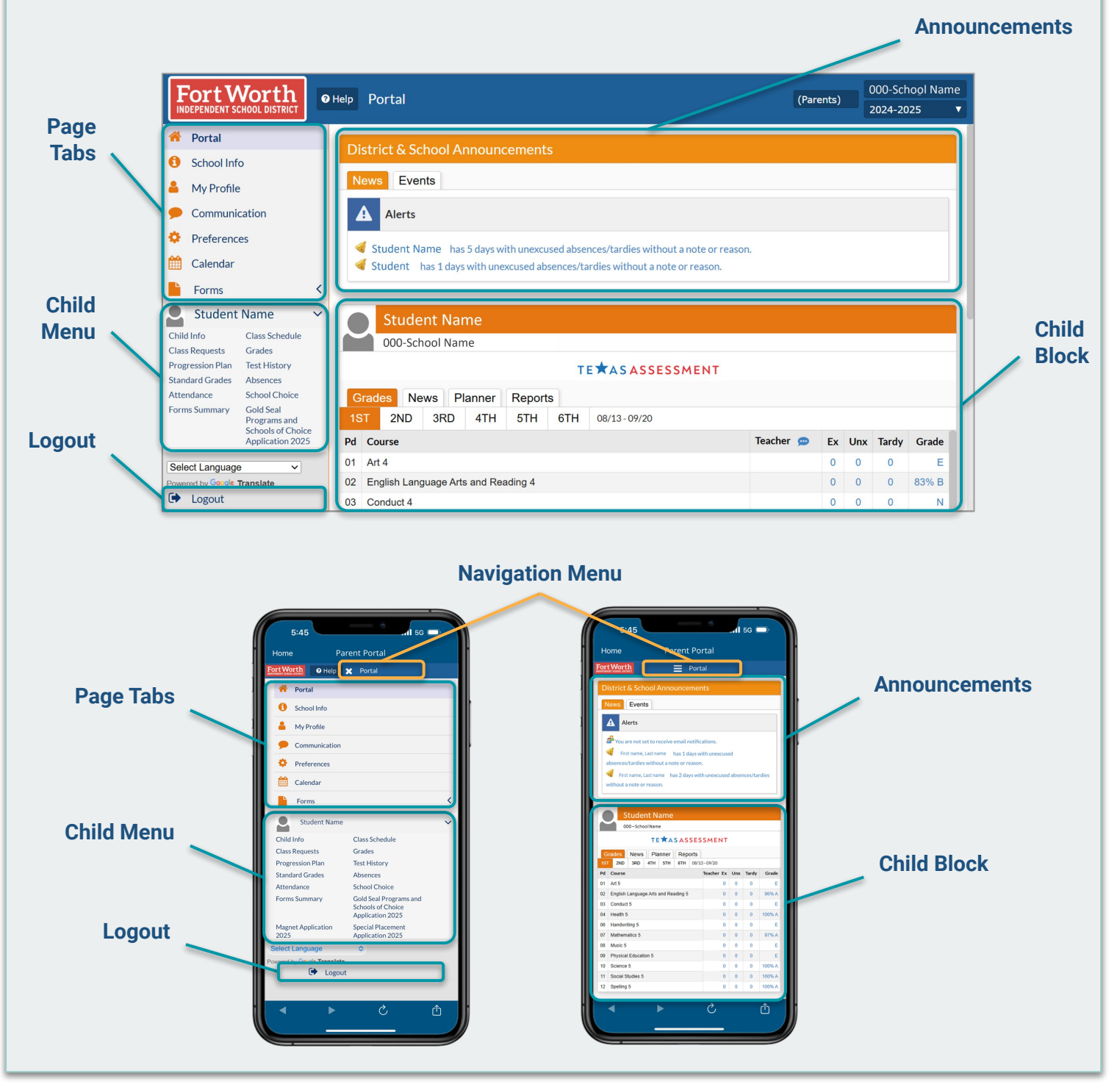

**Overview:** This document provides an overview for how to use and navigate the Parent Portal platform in Focus. Parent Portal is a resource parents/guardians use to access student data online or via mobile devices.

#### PORTAL: DISTRICT & SCHOOL ANNOUNCEMENTS NEWS

The News tab automatically displays on the Portal tab and shows important message Alerts that need attention as well as important District & School Announcements.

| Fort Worth                                                                                                    | Help Portal                                                                                                    | (Parents) | 000-School Name<br>2024-2025 🗸 | 5:45<br>Home                                                                                                    | Parent Portal                                                  | 5G 🗩 |
|----------------------------------------------------------------------------------------------------|----------------------------------------------------------------------------------------------------|-----------|--------------------------------|----------------------------------------------------------------------------------------------------|----------------------------------------------------------------|------|
| <ul> <li>Portal</li> <li>School Info</li> <li>My Profile</li> <li>Communication</li> <li>Preferences</li> <li>Calendar</li> <li>Forms &lt;</li> </ul> | District & School Announcements          News       Events <ul> <li>Alerts</li> <li>You are not set to receive email notifications.</li> </ul> |           |                                | Home<br>Exercised and the second and the second and t | Parent Portal  Portal  Announcements  realmental relifications |      |
| Select Language   Powered by Google Translate  Logout                                                                                                 |                                                                                                    |           |                                |                                                                                                    | <u> </u>                                                       | Û    |

#### **EVENTS**

The *Events* tab displays upcoming campus-specific public events. Check with the campus to see how events are typically shared as they may be listed on the school website instead of Parent Portal.

| Fort Worth                                            | • Help Portal                   | (Parents) 000-School Name<br>2024-2025 V | 5:45                                                                                          |
|-------------------------------------------------------|---------------------------------|------------------------------------------|-----------------------------------------------------------------------------------------------|
| <ul><li>Portal</li><li>School Info</li></ul>          | District & School Announcements |                                          | Fort Worth Portal District & School Announcements West Portal Destrict & School Announcements |
| <ul> <li>My Profile</li> <li>Communication</li> </ul> | News Events Upcoming Events     | 🛗 View Calendar                          | 10/20<br>10/20                                                                                |
| Preferences     Calendar                              | 11/01                           |                                          | 1001<br>1100<br>1100                                                                          |
| Forms                                                 | < 11/03<br>11/04                |                                          | 1103<br>1304<br>1406                                                                          |
| Student Name                                          | 11/05<br>11/06                  |                                          | 1106<br>11.07<br>11.08<br>11.09                                                               |
|                                                       | 11/07                           |                                          | 1000<br>1001<br>1002                                                                          |
|                                                       | 11/09                           |                                          | 1933<br>1174<br>1935                                                                          |
| Select Language                                       | 11/10 11/11                     |                                          | É                                                                                             |
| Logout                                                |                                 |                                          |                                                                                               |

**Overview:** This document provides an overview for how to use and navigate the Parent Portal platform in Focus. Parent Portal is a resource parents/guardians use to access student data online or via mobile devices.

#### SCHOOL INFORMATION GENERAL INFORMATION TAB

Users can view school information. The default *General* view shows the following important campus information: address, principal name, and campus phone number.

| Fort Worth<br>INDEPENDENT SCHOOL DISTRICT                                                  | Help School Info                      |                                                        | (Parents)                                          | 000-School Name<br>2024-2025 🔻 | 5:45                                                                                              |
|--------------------------------------------------------------------------------------------|---------------------------------------|--------------------------------------------------------|----------------------------------------------------|--------------------------------|---------------------------------------------------------------------------------------------------|
| <ul> <li>Portal</li> <li>School Info</li> <li>My Profile</li> <li>Communication</li> </ul> | 000-School Name<br>School Number: 000 | 😑 🗉 💷 General In                                       | fo                                                 | Save 🔒                         | School Name<br>School Name<br>School Number: 000<br>Central Info<br>Statute<br>Statute<br>Dates D |
| Preferences                                                                                | PI Primary Info                       | School Logo<br>District ID                             | No Files                                           |                                | * Campos ID<br>Instruction Type<br>Grand Address                                                  |
| <ul><li>Calendar</li><li>Forms</li></ul>                                                   | SR School Ratings                     | * Campus ID<br>Instruction Type                        | 000<br>REGULAR INSTRUCTIONAL                       |                                | Fax Number<br>Title I Part A<br>Exclude from PEMPS -<br>CENACT Campus                             |
|                                                                                            |                                       | Grade Range<br>E-mail Address                          | PK-05                                              |                                | Number<br>School Level<br>Prramid<br>Address                                                      |
|                                                                                            |                                       | <ul> <li>Fax Number</li> <li>Title I Part A</li> </ul> | 101 Not a Title I Part A Schoolwide Program School |                                | City<br>College Back<br>Canyos College High<br>School (ECHP) X                                    |
|                                                                                            |                                       | Exclude from PEIMS<br>CB/ACT Campus Number             | ×                                                  |                                | FullyScheduled Units 0<br>Phone<br>Principal<br>State                                             |
|                                                                                            |                                       | School Level<br>Pyramid                                | Elementary                                         |                                | Tesas Science, ¥<br>Technology,<br>Total<br>ScheduledMinutes                                      |
| Select Language<br>owered by Google Translate<br>Logout                                    |                                       | Address                                                | 7060 Camp Bowie Blvd.                              |                                |                                                                                                   |

#### MY PROFILE PRIMARY INFO TAB

In the Primary Info view, users can view and verify personal primary information and email address. Note: Contact the campus data clerk if any changes need to be made to primary information.

| Fort Worth                                                                                                    | Help My Profile                      |                                                                                                    | (Parents) 000-School Name<br>2024-2025 V | 5:45I 50 -                                                                                                    |
|----------------------------------------------------------------------------------------------------|--------------------------------------|----------------------------------------------------------------------------------------------------|------------------------------------------|----------------------------------------------------------------------------------------------------|
| <ul> <li>Portal</li> <li>School Info</li> <li>My Profile</li> <li>Communication</li> <li>Preferences</li> <li>Calendar</li> </ul> | Pilter fields P Primary Info         | First Name sally                                                                                                    | 🖬 Save 🖶                                 | Port Worth     Wy Profile       Parent, Sally     Item 44       14660     Primary Info       Parents     Item 44       Parents     Item 44       Instantiation     Item 44       Instantiation     Item 44 |
| Forms <                                                                                                    | G General<br>P Parent<br>Permissions | *Last Name     parent       Username     sally.parent@email.org       E-mail Address     sally.parent@email.org       Password |                                          | Anaha<br>Dans                                                                                                    |
|                                                                                                    |                                      | Attach to Users                                                                                                    |                                          |                                                                                                    |
| Powered by Google Translate  Logout                                                                                               |                                      |                                                                                                    |                                          |                                                                                                    |

**Overview:** This document provides an overview for how to use and navigate the Parent Portal platform in Focus. Parent Portal is a resource parents/guardians use to access student data online or via mobile devices.

# MY PROFILE CONTINUED ATTACHED STUDENTS TAB

Click **Attached Students** to easily view attached student information including student ID number, campus, and grade level.

| Fort Worth                                                               |                         |      |                         |                     |                       |                  | (Parents)                            | 000-School Name<br>2024-2025 🔻  | 5:45<br>Home                   | Parent Portal                                               | Il 5G 👄                                                      |
|--------------------------------------------------------------------------|-------------------------|------|-------------------------|---------------------|-----------------------|------------------|--------------------------------------|---------------------------------|--------------------------------|-------------------------------------------------------------|--------------------------------------------------------------|
| <ul> <li>Portal</li> <li>School Info</li> <li>My Profile</li> </ul>      | parent, sally           |      |                         |                     |                       |                  |                                      | Save                            | Fort Worth<br>Parent<br>148669 | My Profile                                                  | El Save 😝                                                    |
| <ul> <li>Communication</li> <li>Preferences</li> <li>Calendar</li> </ul> | Filter fields           | Atta | Atta                    | Filter: OFF         | ents                  |                  |                                      |                                 | Attached Stude                 | ts<br>Titre OFF<br>Last Name \$ First Ves<br>Last First Ves | alied \$ Errolled School<br>000 School Nar<br>000 School Nar |
| Forms 4                                                                  | P Parent<br>Permissions | :3   | Student ID 🛓<br>0000001 | Last Name 🛓<br>Last | First Name 🛓<br>First | Enabled 🛓<br>Yes | Enrolled School 🛓<br>000-School Name | Enrolled<br>Gradelevel 💺<br>4th | E                              |                                                             |                                                              |
| Select Language   Powered by Geogle Translate  C Logout                  |                         |      | 000002                  | Last                | First                 | Yes              | 000-School Name                      | 9th                             |                                | ► č                                                         | -<br>-                                                       |

#### **COMMUNICATION**

While in the *Inbox* view, users can see all messages that have been sent and received. Click **Compose** to send direct messages to classroom teachers that provide direct instruction to the student.

| Fort Worth                                                                                 | Help     Communication                                                                                                    |                                                                                                    | (Parents)                   | 000-School Name<br>2024-2025 ▼ | 5:45<br>Home Parent Portal                                                                                                    |
|--------------------------------------------------------------------------------------------|----------------------------------------------------------------------------------------------------|----------------------------------------------------------------------------------------------------|-----------------------------|--------------------------------|----------------------------------------------------------------------------------------------------|
| <ul> <li>Portal</li> <li>School Info</li> <li>My Profile</li> <li>Communication</li> </ul> | Image: Compose     To       Image: Display the second second seco | ▼       Secure Email ▲ □       If Save Dial         Attach       If File         U       S       X, X*       Arial +       15 •       Ξ •       IE       A       •       •         rmessage here.       .       .       .       .       .       .       .       .       .       .       .       .       .       .       .       .       .       .       .       .       .       .       .       .       .       .       .       .       .       .       .       .       .       .       .       .       .       .       .       .       .       .       .       .       .       .       .       .       .       .       .       .       .       .       .       .       .       .       .       .       .       .       .       .       .       .       .       .       .       .       .       .       .       .       .       .       .       .       .       .       .       .       .       .       .       .       .       .       .       .       .       .       .       .       .       . <th>raft mi Discard<br/>• ⊞• — c</th> <th>d ⊖ Print Send</th> <th>Rott Worth     Communication       C basis     To       To     Secure Email &amp; O       Secure Email &amp; O     Secure Email &amp; O       Secure Email &amp; O     Secure Email &amp; O       B or U     Secure Email &amp; O       B or U     Secure Email &amp; O</th> | raft mi Discard<br>• ⊞• — c | d ⊖ Print Send                 | Rott Worth     Communication       C basis     To       To     Secure Email & O       Secure Email & O     Secure Email & O       Secure Email & O     Secure Email & O       B or U     Secure Email & O       B or U     Secure Email & O |
| Calendar<br>Forms                                                                          | <                                                                                                    |                                                                                                    |                             |                                | Type your message here.                                                                                                    |
|                                                                                            |                                                                                                    |                                                                                                    |                             |                                |                                                                                                    |
| Select Language     V       Powered by Google Translate       Logout                       |                                                                                                    |                                                                                                    |                             |                                |                                                                                                    |

**Overview:** This document provides an overview for how to use and navigate the Parent Portal platform in Focus. Parent Portal is a resource parents/guardians use to access student data online or via mobile devices.

#### PREFERENCES DISPLAY OPTIONS TAB

In the Display tab users are able to customize options such as language, highlight color, name format, and date format.

| Fort Worth                      | Help Preferences                                               | (Parents) | 000-School Name<br>2024-2025 | 5:45                                                                                                    |
|---------------------------------|----------------------------------------------------------------|-----------|------------------------------|----------------------------------------------------------------------------------------------------|
| 🕈 Portal                        | <u></u>                                                        |           | Save                         | Fort Worth = Preferences                                                                                                    |
| <ol> <li>School Info</li> </ol> | Display Options Password Notifications                         |           |                              |                                                                                                    |
| 💄 My Profile                    | Language OPortuguês Орусский OEspañol<br>OKreyòl ●English 〇日本語 |           |                              | Display Options         Password         Notifications           Language         Орусский         Бараñol           Português         Орусский         Срусский |
| Communication                   | Otiếng Việt OEnglish (Canada) OFrançais                        |           |                              | ○Kreyði ○English ○日本語<br>○tiếng ○English ○                                                                                                    |
| • Preferences                   | Opt                                                            |           |                              | Việt (Canada) Français<br>〇中文                                                                                                    |
| 🛗 Calendar                      | Highlight Color 🔍 🔍 🔍 🔍 🔍 🔍 🔍                                  |           |                              | Portal Student Name<br>Format                                                                                                    |
| Forms <                         | Portal Student Name Format First                               |           |                              | Student Info Layout One Column   Use Legacy Search                                                                                                    |
|                                 |                                                                |           |                              | Inactive Users                                                                                                    |
|                                 | Default Filters On                                             |           |                              | Date Format Oct 25 0 2024 0<br>Month Day, Year Day Month, Year                                                                                                   |
|                                 | Inactive Users                                                 |           |                              |                                                                                                    |
|                                 | Date Format V Oct V 25 V 2024 V                                |           |                              |                                                                                                    |
|                                 | ●Month Day, Year Day Month, Year                               |           |                              |                                                                                                    |
|                                 |                                                                |           |                              |                                                                                                    |
|                                 |                                                                |           |                              |                                                                                                    |
|                                 |                                                                |           |                              |                                                                                                    |
| Select Language                 |                                                                |           |                              |                                                                                                    |
| Powered by Google Translate     |                                                                |           |                              |                                                                                                    |
| 🗭 Logout 🔒 Print                |                                                                |           |                              |                                                                                                    |

#### **NOTIFICATIONS TAB**

Users can adjust notifications settings and frequency based on their preferences. Users can set up custom notifications to receive notifications if student grades or attendance fall outside of a parent determined threshold.

| Fort Worth                                                      | Help Pr | eferences     |                        |           |                                                           | (Parents)                                       | 000-School Name<br>2024-2025 🔻 | 5:45 5:45 5:41 5:5<br>Home Parent Portal                                         |
|-----------------------------------------------------------------|---------|---------------|------------------------|-----------|-----------------------------------------------------------|-------------------------------------------------|--------------------------------|----------------------------------------------------------------------------------|
| <ul><li>Portal</li><li>School Info</li><li>My Profile</li></ul> | Display | Options Pas   | ssword Notifications   |           |                                                           |                                                 | Save                           | Fort.Worth EPreferences Display Options Password Notifications 1 Parent          |
| <ul> <li>Communication</li> <li>Preferences</li> </ul>          | Status  | Name          | Email                  | Frequency | Summaries<br>Notification                                 | Threshold                                       |                                | Summaries<br>Notification Threshold<br>Course Average drops below<br>0 Grades OR |
| Calendar<br>Forms <                                             | ×       | parent, sally | sally.parent@email.org | Custom    | i Grades     Course Grade     Assignment s     i Absences | OR<br>becomes<br>cores below a<br>s absent in a | %<br>day period                | Culter under accorner                                                            |
|                                                                 |         |               |                        |           |                                                           |                                                 |                                |                                                                                  |
|                                                                 |         |               |                        |           |                                                           |                                                 |                                |                                                                                  |
| Select Language                                                 |         |               |                        |           |                                                           |                                                 |                                |                                                                                  |

# **FortWorth** INDEPENDENT SCHOOL DISTRICT

**Overview:** This document provides an overview for how to use and navigate the Parent Portal platform in Focus. Parent Portal is a resource parents/guardians use to access student data online or via mobile devices.

# CALENDAR

Users may view and filter displayed assignments, conferences, and important dates. Events displayed on the calendar may vary based on campus or teacher use.

| Fort Worth                      | Help Calendar |           |       |          |         |           | (Paren   | nts) 000 | 0-School Name<br>24-2025 🔹 🔻 |      | 5:45         | Pa         | arent Po | ortal     | .11 5G 1 |          |
|---------------------------------|---------------|-----------|-------|----------|---------|-----------|----------|----------|------------------------------|------|--------------|------------|----------|-----------|----------|----------|
| 😤 Portal                        |               |           |       |          |         | Display:  |          |          | +                            | For  | Worth        |            | 🔳 Cale   | indar 🦲   | 5        |          |
| <ol> <li>School Info</li> </ol> | G Octo        | ber, 2024 | . 🕤   |          |         |           |          | Month    | Week 🕫                       | ; 2  | 024          | 0          |          |           | Displa   | Jay:     |
| 👗 My Profile                    | Search        | y S       | unday | Monday   | Tuesday | Wednesday | Thursday | Friday   | Saturday                     | Sur  | day Mond     | ay Tuesday | y/ednesd | ٤Thursday | Friday 9 | Saturday |
| Communication                   |               | Sept      | . 29  | Sept. 30 | 1       | 2         | 3        | 4        | 5                            | Sep  | . 29 Sept. 3 |            | 2        | 3 4       | 4        | 5        |
| Preferences                     |               |           |       |          |         |           |          |          |                              | 6    | 7            | 8          | 9        | 10        | 11       | 12       |
| 🛗 Calendar                      |               | 6         |       | 7        | 8       | 9         | 10       | 11       | 12                           |      |              |            |          |           |          |          |
| Forms <                         |               | 13        |       | 14       | 15      | 16        | 17       | 18       | 10                           | 13   | 14           | 15         | 16       | 17        | 18       | 19       |
|                                 |               | 15        |       |          | 15      | 10        | .,       | 10       | 15                           | 20   | 21           | 22         | 23       | 24        | 25       | 26       |
|                                 |               | 20        | :     | 21       | 22      | 23        | 24       | 25       | 26                           |      |              |            |          |           |          |          |
|                                 |               |           |       |          |         |           |          |          |                              | 27   | 28           | 29         | 30       | 31        | Nov. 1   | Nov. 2   |
|                                 |               | 27        | :     | 28       | 29      | 30        | 31       | Nov. 1   | Nov. 2                       |      |              |            |          |           |          |          |
|                                 |               |           |       |          |         |           |          |          |                              | Nov. | 3 Nov. 4     | Nov. 5     | Nov. 6   | Nov. 7    | Nov. 8   | Nov. 9   |
|                                 |               | Nov.      | 3     | Nov. 4   | Nov. 5  | Nov. 6    | Nov. 7   | Nov. 8   | Nov. 9                       |      |              |            |          |           |          |          |
| Select Language                 |               |           |       |          |         |           |          |          |                              |      |              |            |          |           |          |          |
| Powered by Google Translate     |               |           |       |          |         |           |          |          |                              |      |              |            |          | S         |          | Û        |
| Logout                          | (             |           |       |          |         |           |          |          |                              |      | _            |            |          |           |          |          |

# FORMS

Users may view available online applications. By completing the *Online Application*, users easily connect a currently enrolled child to their Parent Portal account or apply for enrollment for a new student.

| Fort Worth               | P Portal                                                                                      |                                                                                          | (Parents) 000-School Name<br>2024-2025 V                                        | 5:45                                                                                                    |
|--------------------------|-----------------------------------------------------------------------------------------------|------------------------------------------------------------------------------------------|---------------------------------------------------------------------------------|----------------------------------------------------------------------------------------------------|
| 🕅 Portal                 |                                                                                               | Students                                                                                 |                                                                                 | Fort Worth Parent Portal                                                                                                   |
| School Info              |                                                                                               |                                                                                          |                                                                                 | Registration                                                                                                    |
| My Profile               |                                                                                               |                                                                                          |                                                                                 |                                                                                                    |
| Communication            |                                                                                               |                                                                                          |                                                                                 |                                                                                                    |
| Preferences              |                                                                                               |                                                                                          |                                                                                 |                                                                                                    |
| Calendar                 |                                                                                               |                                                                                          |                                                                                 |                                                                                                    |
| Forms                    |                                                                                               | Student 1 Student 2                                                                      |                                                                                 | Student Name                                                                                                    |
| re Application           |                                                                                               |                                                                                          |                                                                                 |                                                                                                    |
|                          |                                                                                               |                                                                                          |                                                                                 | I would like to ADD A CHILD who is already enroll                                                                          |
|                          | I would like to ADD A CHILD who is                                                            | I would like to APPLY FOR                                                                | I am FINISHED adding students.                                                  | I would like to APPLY FOR ENROLLMENT for a ne                                                                              |
|                          | alleady enrolled.                                                                             | ENNOLLIVIENT IOF a new child.                                                            | Flease take the to the Foltal.                                                  | child.                                                                                                    |
|                          | The Gold Seal Choice application wil<br>available in your students forms sect                 | I be open for all students on <b>Novembe</b><br>ion. If you are a new student interested | r 9th, 2024. The application will be<br>I in applying for Gold Seal choices for | I am FINISHED adding students. Please take me the Portal.                                                                  |
|                          | the 20                                                                                        | 25-2026 school year, follow the steps b                                                  | elow:                                                                           | NOTE: 2025-2026 Choice Application will be availat                                                                         |
|                          | <ol> <li>Select "I would like to apply f</li> <li>Fill out student information and</li> </ol> | or enrollment for a new child" butto<br>select the form "Create New Student              | n<br>Account Form."                                                             | If you are new student interested in a FWISD Choir<br>program for the 2025-2026 school year, please follow<br>steps below: |
| ect Language 🗸 🗸         | <ol> <li>After completeing, you will have<br/>available in Parent Portal.</li> </ol>          | the "Gold Seal Programs and Schoo                                                        | Is of Choice Application 2025"                                                  | 1. Select "I would like to apply for enrollment                                                                            |
| ared by Google Translate |                                                                                               |                                                                                          |                                                                                 |                                                                                                    |
| Logout                   |                                                                                               |                                                                                          |                                                                                 |                                                                                                    |

**Overview:** This document provides an overview for how to use and navigate the Parent Portal platform in Focus. Parent Portal is a resource parents/guardians use to access student data online or via mobile devices.

# CHILD MENU

Linked students display at the bottom of the navigation menu. The *Child Menu* tab allows the user to access student-specific information such as *student info*, *Attendance*, *Class Schedule*, *Grades*, etc.. *Note: The Golden Seal Programs and Schools of Choice Application is now available in the Child Menu*.

|                                                                                                    |                                                                                                    |                                                                                                    |                                                                                                    | Attendance                                                                                                    |                                                        |                                                    |                                                                                                    |                                                                                                    |                                                                                                    |                                                                                        |                                                                                         |                               |                       | (Pa                     | rents)        |                        | )00-Sch<br>2024-20              | nool I<br>025                                                                                                    | Name<br>▼                                                         |                                                                                                    |                                                                                                    |                             |                                                     |
|----------------------------------------------------------------------------------------------------|----------------------------------------------------------------------------------------------------|----------------------------------------------------------------------------------------------------|----------------------------------------------------------------------------------------------------|----------------------------------------------------------------------------------------------------|--------------------------------------------------------|----------------------------------------------------|----------------------------------------------------------------------------------------------------|----------------------------------------------------------------------------------------------------|----------------------------------------------------------------------------------------------------|----------------------------------------------------------------------------------------|-----------------------------------------------------------------------------------------|-------------------------------|-----------------------|-------------------------|---------------|------------------------|---------------------------------|----------------------------------------------------------------------------------------------------|-------------------------------------------------------------------|----------------------------------------------------------------------------------------------------|----------------------------------------------------------------------------------------------------|-----------------------------|-----------------------------------------------------|
|                                                                                                    |                                                                                                    | Portal                                                                                                    | Report Timefran                                                                                                    | ne: 11/01/2024 🛛 🗧                                                                                                    | - 11/30/2024                                           | Period 0                                           | 5 🔽                                                                                                    | Upda                                                                                                  | te                                                                                                    |                                                                                        |                                                                                         |                               |                       |                         |               |                        |                                 |                                                                                                    |                                                                   |                                                                                                    |                                                                                                    |                             |                                                     |
|                                                                                                    |                                                                                                    | School Info                                                                                                    | Student ID.                                                                                                    |                                                                                                    |                                                        |                                                    |                                                                                                    |                                                                                                    |                                                                                                    |                                                                                        |                                                                                         |                               |                       |                         |               |                        |                                 |                                                                                                    | Save                                                              |                                                                                                    |                                                                                                    |                             |                                                     |
|                                                                                                    |                                                                                                    | My Profile                                                                                                    | Attendance break                                                                                                    | down for                                                                                                    |                                                        |                                                    |                                                                                                    |                                                                                                    |                                                                                                    |                                                                                        |                                                                                         |                               |                       |                         |               | Su                     | mmary                           |                                                                                                    | art                                                               |                                                                                                    |                                                                                                    |                             |                                                     |
|                                                                                                    |                                                                                                    | Communication                                                                                                    |                                                                                                    |                                                                                                    |                                                        |                                                    |                                                                                                    |                                                                                                    |                                                                                                    |                                                                                        |                                                                                         |                               |                       |                         |               |                        |                                 |                                                                                                    |                                                                   |                                                                                                    |                                                                                                    |                             |                                                     |
|                                                                                                    |                                                                                                    | Preferences                                                                                                    | Export 🐴 着                                                                                                    | Filter: OFF                                                                                                    | Att Periods A Sc                                       | hed Periods A Da                                   | ily Att %                                                                                                    | 11/1 🔺                                                                                                | 11/4                                                                                                    | 11/6                                                                                   | 11/7 ▲                                                                                  | 11/8                          | 11/11 ▲               | 11/12 ▲                 | 11/13 ▲       | 11/14                  | 11/15                           | 11/18                                                                                                    | 11                                                                |                                                                                                    |                                                                                                    |                             |                                                     |
|                                                                                                    |                                                                                                    | Calendar                                                                                                    | Daily Attendance                                                                                                    | te 0                                                                                                    |                                                        | -                                                  | iny / ac /0 ¥                                                                                                    | ?                                                                                                    | -                                                                                                    | -                                                                                      | -                                                                                       | -                             | -                     | -                       | -             | -                      | -                               | -                                                                                                    | ,                                                                 |                                                                                                    |                                                                                                    |                             |                                                     |
|                                                                                                    |                                                                                                    | Forms <                                                                                                    | Period 05 - 3 - N                                                                                                    | )<br>Aichelle S Tarver                                                                                                    | 1 1                                                    | 10                                                 | 0.0                                                                                                    | ?                                                                                                    |                                                                                                    |                                                                                        | -                                                                                       | -                             | •                     | -                       |               |                        | •                               | •                                                                                                    |                                                                   |                                                                                                    |                                                                                                    |                             |                                                     |
|                                                                                                    |                                                                                                    | Student Name 🗸                                                                                                    |                                                                                                    | Total Present -<br>Total Absent 0                                                                                                    | 1 ou<br>                                               | t of 1 10                                          | 0.0%                                                                                                    | 1<br>0                                                                                                | 0                                                                                                    | 0                                                                                      | 0                                                                                       | 0<br>0                        | 0<br>0                | 0                       | 0             | 0                      | 0<br>0                          | 0                                                                                                    | 0                                                                 |                                                                                                    |                                                                                                    |                             |                                                     |
| Returguage<br>into by choose transition<br>Logout       Image Areas       Image Areas       Image Area       Image Area <td></td> <td>I Info Class Schedule<br/>is Requests Grades<br/>resion Plan To enistory<br/>dard Grade<br/>Forms Summary<br/>Seal<br/>rans and<br/>ols of Choice<br/>I cation 2025</td> <td>,<br/>,</td> <td></td> <td></td> <td></td> <td></td> <td></td> <td></td> <td></td> <td></td> <td></td> <td></td> <td></td> <td></td> <td></td> <td></td> <td></td> <td></td> <td>Ho</td> <td>5:45<br/>ome<br/>tWorth</td> <td>Parent<br/>2 Help</td> <td>Portal</td>                                                                                                    |                                                                                                    | I Info Class Schedule<br>is Requests Grades<br>resion Plan To enistory<br>dard Grade<br>Forms Summary<br>Seal<br>rans and<br>ols of Choice<br>I cation 2025 | ,<br>,                                                                                                    |                                                                                                    |                                                        |                                                    |                                                                                                    |                                                                                                    |                                                                                                    |                                                                                        |                                                                                         |                               |                       |                         |               |                        |                                 |                                                                                                    |                                                                   | Ho                                                                                                    | 5:45<br>ome<br>tWorth                                                                                                    | Parent<br>2 Help            | Portal                                              |
| Other       Ourse       Ourse <th< td=""><td>Priril       Show All       Show Prigres       Owner and the state of the state of the sta</td><td>rct Language  v red by Geogle Translate Logout</td><td></td><td></td><td></td><td></td><td></td><td></td><td></td><td></td><td></td><td></td><td></td><td></td><td></td><td></td><td></td><td></td><td></td><td></td><td>Portal     School Inf     My Profile</td><td>fo</td><td></td></th<> | Priril       Show All       Show Prigres       Owner and the state of the state of the sta                                                                                                    | rct Language  v red by Geogle Translate Logout                                                                                                    |                                                                                                    |                                                                                                    |                                                        |                                                    |                                                                                                    |                                                                                                    |                                                                                                    |                                                                                        |                                                                                         |                               |                       |                         |               |                        |                                 |                                                                                                    |                                                                   |                                                                                                    | Portal     School Inf     My Profile                                                                                                    | fo                          |                                                     |
| Image: Stock II records     Portal   School Info   My Profile   Communication   Preferences   Calendar   Ports   Calendar   Ports   Student Name   Student Name   O   My Herences   Calendar   O   O   My Herences   Calendar   O   O   Student Name     O   Student Name                                                                                                    |                                                                                                    | 5                                                                                                    | -                                                                                                    |                                                                                                    |                                                        |                                                    |                                                                                                    |                                                                                                    |                                                                                                    |                                                                                        |                                                                                         |                               |                       |                         |               |                        |                                 |                                                                                                    |                                                                   |                                                                                                    | 🗩 Communi                                                                                                    | ication                     |                                                     |
| Portal   Show All   Show Al                                                                                                    | <form></form>                                                                                                    |                                                                                                    |                                                                                                    |                                                                                                    |                                                        |                                                    |                                                                                                    |                                                                                                    |                                                                                                    |                                                                                        |                                                                                         |                               |                       |                         |               |                        |                                 |                                                                                                    |                                                                   |                                                                                                    | Preference                                                                                                    | ces                         |                                                     |
| Portal       Show All       Show Progress       Show Inactive       Group By       Update       Print Assignment       Godd Stal Programs and         School Info       My Profile       Show All       Show VII       Show Progress       Show Inactive       Group By       Update       Print Assignment       Grades       Promes Summary         11 Records       Forms       School Info       Nereferences       Course # Course # Course                                                                                                    |                                                                                                    |                                                                                                    |                                                                                                    |                                                                                                    |                                                        |                                                    |                                                                                                    |                                                                                                    |                                                                                                    |                                                                                        |                                                                                         |                               |                       |                         |               |                        |                                 |                                                                                                    |                                                                   | (                                                                                                    | Calendar                                                                                                    |                             |                                                     |
| Portal         School Info          Show All         Show All                                                                                                    | Portal         School Info         My Profile         Communication         Preferences         Calendar         O th VERAE       English Language Arts and Reading 4       0       0       0       95% N       0       0       0       95% N       0       0       0       95% N       0       0       0       0       0       0       0       0       0       0       0       0       0       0       0       0       0       0       0       0       0       0       0       0       0       0       0       0       0       0       0       0       0       0       0       0       0       0       0       0       0       0       0       0       0       0       0       0       0       0       0       0       0       0       0       0       0       0       0       0       0       0       0       0       0       0       0       0       0       0       0       0       0       0       0       0       0       0       0       0       0       0       0       0       0       0                                                                                                    |                                                                                                    |                                                                                                    |                                                                                                    |                                                        |                                                    |                                                                                                    |                                                                                                    |                                                                                                    |                                                                                        |                                                                                         |                               |                       |                         |               |                        |                                 |                                                                                                    |                                                                   |                                                                                                    | Student<br>Child Info                                                                                                    | t                           | Class Schedule                                      |
| Portal       Show All       Show All       Show All       Show Progress       Show Ninetive       Show Progress       Print Assignment         Wy Profile       11 Record       School S       Printer OFF       Toggle Columns       Solow All       Show All       Printer OFF       Show All       Show All       Printer OFF       Show All       Show All       Printer OFF       Show All       Show All       Printer OFF       Show All       Show All       Printer OFF       Show All       Show All       Printer OFF       Show All       Show All       Printer OFF       Show All       Show All       <                                                                                                    | rortal         School Info         My Profile         Communication         Preferences         Calendar         Cortal         Or Marke         My Rofile         Calendar         Or Marke         Or Marke         Marke         Marke         Dissonaria         Or Marke         Dissonaria         Preferences         Calendar         Or Marke         Dissonaria         Or Marke         Marke         Muske         Muske         Muske         Muske         Muske         Marke         Schools         Schools         Discret       Schools         Discret       Schools         Discret       Schools         Discret       Oil Mirke         Muske       Muske         Muske       Oil Oil Oil Mirke         Discret       Science         Discret       Science         Discret       Science         Discret       Science         Discret       Science                                                                                                    | Fort Worth                                                                                                    | 🕑 Help                                                                                                    | Grades                                                                                                    |                                                        |                                                    |                                                                                                    |                                                                                                    |                                                                                                    |                                                                                        |                                                                                         |                               |                       | (Pa                     | rents)        |                        | 000-Sch                         | 100l I                                                                                                    | Name<br>•                                                         | SI<br>A                                                                                                    | Progression Plan<br>Standard Grades<br>Attendance                                                                                                    | 1                           | Grades<br>Test History<br>Absences<br>Forms Summary |
| School mile     Years     Schools     Periods     Exams     Courses     Courses     Course     Course     Co                                                                                                    | School Periods Exam Courses Courses Course Grades   Preferences Calendar Preferences Calendar Forms Student Name Grades Grades Fueles Grades Fueles Fueles <p< th=""><th>Fort Worth</th><th>€ Help</th><th>Grades</th><th></th><th></th><th></th><th></th><th></th><th></th><th></th><th></th><th></th><th>(Pa</th><th>rents)</th><th></th><th>000-Sch<br/>2024-20</th><th>nool I<br/>025</th><th>Name<br/>T</th><th>SI<br/>A<br/>G<br/>Si<br/>A</th><th>Progression Plan<br/>Standard Grades<br/>Attendance<br/>Gold Seal Progra<br/>Schools of Choice<br/>Application 2025</th><th>ims and<br/>e<br/>5</th><th>Grades<br/>Test History<br/>Absences<br/>Forms Summary</th></p<>                                                                                                    | Fort Worth                                                                                                    | € Help                                                                                                    | Grades                                                                                                    |                                                        |                                                    |                                                                                                    |                                                                                                    |                                                                                                    |                                                                                        |                                                                                         |                               |                       | (Pa                     | rents)        |                        | 000-Sch<br>2024-20              | nool I<br>025                                                                                                    | Name<br>T                                                         | SI<br>A<br>G<br>Si<br>A                                                                                                    | Progression Plan<br>Standard Grades<br>Attendance<br>Gold Seal Progra<br>Schools of Choice<br>Application 2025                                                                                                    | ims and<br>e<br>5           | Grades<br>Test History<br>Absences<br>Forms Summary |
| Proferences       Communication       Preferences       Conduct       English Language Arts and Reading 4       O       O       O       N       88% 5       O       O       O       O       N       88% 5       O       O       <                                                                                                    | My Hollie       Il Record       Epper       Toggle Colums         Communication       Preferences       Calendar       N       Art 4       0       0       0       8       0       0       0       0       0       0       0       0       0       0       0       0       0       0       0       0       0       0       0       0       0       0       0       0       0       0       0       0       0       0       0       0       0       0       0       0       0       0       0       0       0       0       0       0       0       0       0       0       0       0       0       0       0       0       0       0       0       0       0       0       0       0       0       0       0       0       0       0       0       0       0       0       0       0       0       0       0       0       0       0       0       0       0       0       0       0       0       0       0       0       0       0       0       0       0       0       0       0       0       0       0                                                                                                    | Fort Worth<br>NDEPENDENT SCHOOL DISTRICT<br>Portal                                                                                                    | Help                                                                                                    |                                                                                                    | Show Prog                                              | rress C                                            | Show                                                                                                    |                                                                                                    | Show I                                                                                                    | nactive                                                                                |                                                                                         | Group                         | Зу                    | (Pa                     | rents)        | e Prin                 | 000-Sch<br>2024-20<br>t Assignm | nool I<br>025<br>nent                                                                                                    | Name<br>V                                                         | SI<br>A<br>G<br>Si<br>A                                                                                                    | Progression Plan<br>Standard Grades<br>Attendance<br>Gold Seal Progra<br>Schools of Choice<br>Application 2025                                                                                                    | n<br>s<br>ims and<br>e<br>5 | Grades<br>Test History<br>Absences<br>Forms Summary |
| Preferences     Conserved     Conserved     Con                                                                                                    | Preferences       Calendar       Forms       Calendar       Contarty       Contarty <td< th=""><th>Portal<br/>School Info</th><th>Help     Show All     Years</th><th>Grades</th><th>□ Show Prog<br/>Periods</th><th>ress C<br/>E</th><th>) Show<br/>ixams</th><th>C</th><th>) Show Ir<br/>ourses</th><th>nactive</th><th></th><th>Group F</th><th>Зу</th><th>(Pa<br/>Upda</th><th>rents)<br/>Ite</th><th>Prin<br/>Grades</th><th>000-Sch<br/>2024-20<br/>t Assignm</th><th>nool I<br/>025<br/>nent</th><th>Name</th><th>Si A<br/>G<br/>Si A<br/>Sel</th><th>Progression Plan<br/>Standard Grades<br/>Attendance<br/>Gold Seal Progras<br/>Schools of Choice<br/>Application 2025</th><th>e<br/>e</th><th>Grades<br/>Test History<br/>Absences<br/>Forms Summary</th></td<>                                                                                                    | Portal<br>School Info                                                                                                    | Help     Show All     Years                                                                                                    | Grades                                                                                                    | □ Show Prog<br>Periods                                 | ress C<br>E                                        | ) Show<br>ixams                                                                                                    | C                                                                                                    | ) Show Ir<br>ourses                                                                                                    | nactive                                                                                |                                                                                         | Group F                       | Зу                    | (Pa<br>Upda             | rents)<br>Ite | Prin<br>Grades         | 000-Sch<br>2024-20<br>t Assignm | nool I<br>025<br>nent                                                                                                    | Name                                                              | Si A<br>G<br>Si A<br>Sel                                                                                                    | Progression Plan<br>Standard Grades<br>Attendance<br>Gold Seal Progras<br>Schools of Choice<br>Application 2025                                                                                                    | e<br>e                      | Grades<br>Test History<br>Absences<br>Forms Summary |
| Calendar         02         ELAR4E         English Language Arts and Reading 4         0         0         0         83% 8         52% F         1         0         0         0         83% 8         52% F         1         0         0         0         0         83% 8         52% F         1         1         0         0         0         83% 8         52% F         1         1         0         0         0         0         0         83% 8         52% F         1         1         0         0         0         0         0         0         0         0         0         0         0         0         0         0         0         0         0         0         0         0         0         0         0         0         0         0         0         0         0         0         0         0         0         0         0         0         0         0         0         0         0         0         0         0         0         0         0         0         0         0         0         0         0         0         0         0         0         0         0         0         0         0 </th <th>Calendar       Calendar       Calendar       Calendar       0       0       0       0       0       0       0       0       0       0       0       0       0       0       0       0       0       0       0       0       0       0       0       0       0       0       0       0       0       0       0       0       0       0       0       0       0       0       0       0       0       0       0       0       0       0       0       0       0       0       0       0       0       0       0       0       0       0       0       0       0       0       0       0       0       0       0       0       0       0       0       0       0       0       0       0       0       0       0       0       0       0       0       0       0       0       0       0       0       0       0       0       0       0       0       0       0       0       0       0       0       0       0       0       0       0       0       0       0       0       0       0       0       <t< th=""><th>Portal<br/>School Info<br/>My Profile</th><th>C Help</th><th>Grades</th><th>Show Prog<br/>Periods</th><th>ggle Columns</th><th>Show<br/>ixams</th><th>C</th><th>) Show In<br/>ourses</th><th>nactive</th><th></th><th>Group Group I</th><th>Зу</th><th>(Pa<br/>Upda</th><th>rents)<br/>Ite</th><th>Prin     Grades</th><th>000-Scł<br/>2024-20<br/>t Assignm</th><th>nool I<br/>025<br/>nent</th><th>Vame<br/>v</th><th>Si A<br/>G<br/>Si A<br/>Sel<br/>Pow</th><th>Progression Plan<br/>Standard Grades<br/>Attendance<br/>Sold Seal Program<br/>Schools of Choice<br/>Application 2025</th><th>e<br/>Translate<br/>Logout</th><th>Grades<br/>Test History<br/>Absences<br/>Forms Summary</th></t<></th>                                                                                                    | Calendar       Calendar       Calendar       Calendar       0       0       0       0       0       0       0       0       0       0       0       0       0       0       0       0       0       0       0       0       0       0       0       0       0       0       0       0       0       0       0       0       0       0       0       0       0       0       0       0       0       0       0       0       0       0       0       0       0       0       0       0       0       0       0       0       0       0       0       0       0       0       0       0       0       0       0       0       0       0       0       0       0       0       0       0       0       0       0       0       0       0       0       0       0       0       0       0       0       0       0       0       0       0       0       0       0       0       0       0       0       0       0       0       0       0       0       0       0       0       0       0       0 <t< th=""><th>Portal<br/>School Info<br/>My Profile</th><th>C Help</th><th>Grades</th><th>Show Prog<br/>Periods</th><th>ggle Columns</th><th>Show<br/>ixams</th><th>C</th><th>) Show In<br/>ourses</th><th>nactive</th><th></th><th>Group Group I</th><th>Зу</th><th>(Pa<br/>Upda</th><th>rents)<br/>Ite</th><th>Prin     Grades</th><th>000-Scł<br/>2024-20<br/>t Assignm</th><th>nool I<br/>025<br/>nent</th><th>Vame<br/>v</th><th>Si A<br/>G<br/>Si A<br/>Sel<br/>Pow</th><th>Progression Plan<br/>Standard Grades<br/>Attendance<br/>Sold Seal Program<br/>Schools of Choice<br/>Application 2025</th><th>e<br/>Translate<br/>Logout</th><th>Grades<br/>Test History<br/>Absences<br/>Forms Summary</th></t<>                                                                                                    | Portal<br>School Info<br>My Profile                                                                                                    | C Help                                                                                                    | Grades                                                                                                    | Show Prog<br>Periods                                   | ggle Columns                                       | Show<br>ixams                                                                                                    | C                                                                                                    | ) Show In<br>ourses                                                                                                    | nactive                                                                                |                                                                                         | Group Group I                 | Зу                    | (Pa<br>Upda             | rents)<br>Ite | Prin     Grades        | 000-Scł<br>2024-20<br>t Assignm | nool I<br>025<br>nent                                                                                                    | Vame<br>v                                                         | Si A<br>G<br>Si A<br>Sel<br>Pow                                                                                                    | Progression Plan<br>Standard Grades<br>Attendance<br>Sold Seal Program<br>Schools of Choice<br>Application 2025                                                                                                    | e<br>Translate<br>Logout    | Grades<br>Test History<br>Absences<br>Forms Summary |
| O3         COM4E         Conduct 4         0         0         0         N         88% 5         0         0           Forms         4         HEA4E         Health 4         0         0         0         9% A         NG         0         0         0           Student Name         0         Mathematics 4         0         0         9 % A         77% C         0         0                                                                                                    | Forms       03       COM4E       Conduct 4       0       0       0       N       88%5       0       0       0         Student Name       04       HEA4E       Heathr 4       0       0       0       95%A       No       0       0       0       0         Student Name       04       MtA4E       Heathr 4       0       0       0       95%A       No       0       0       0       0         1/r0       Class Schedu       0       0       0       0       0       9       9%A       7%C       0       0       0       0         1/r0       Class Schedu       0       0       0       0       0       0       0       0       0       0       0       0       0       0       0       0       0       0       0       0       0       0       0       0       0       0       0       0       0       0       0       0       0       0       0       0       0       0       0       0       0       0       0       0       0       0       0       0       0       0       0       0       0       0       <                                                                                                    | Cort Worth<br>DEPENDENT SCHOOL DISTRICT<br>Portal<br>School Info<br>My Profile<br>Communication<br>Preferences                                              | Help     Show All     Years     11 Records     Pd ¢ Course     01 ART4E                                                                                                    | Grades                                                                                                    | Show Prog<br>Periods                                   | rress E<br>E<br>ggle Columns<br>Teacher 🗩 🛊        | Show<br>ixams                                                                                                    | C<br>Unx ‡<br>0                                                                                       | Show In<br>ourses<br>Tardy \$                                                                                                    | nactive<br>1ST ‡                                                                       | 2ND \$                                                                                  | ) Group I<br>iourse<br>3RD \$ | Зу<br>51 <b>¢</b> -   | (Pa<br>Upda<br>4TH \$ 5 | rents)<br>Ite | A Prin<br>Grades 6TH € | 000-Sch<br>2024-20<br>t Assignm | nool  <br>025<br>nent                                                                                                    | Vame                                                              | Sel<br>Row                                                                                                    | Progression Plan<br>standard Grades<br>Attendance<br>Gold Seal Progra-<br>Schools of Choice<br>Application 2025                                                                                                    | e<br>Translate<br>Logout    | Grades<br>Test History<br>Absences<br>Forms Summary |
| Forms         Cold         Handwriting4         Cold         Cold         N         Cold         O           Student Name         07         MATE         Mathematics 4         0         0         0         91% A         77% C         0         0                                                                                                    | Forme     1     1     1     1     1     1     1     1     1     1     1     1     1     1     1     1     1     1     1     1     1     1     1     1     1     1     1     1     1     1     1     1     1     1     1     1     1     1     1     1     1     1     1     1     1     1     1     1     1     1     1     1     1     1     1     1     1     1     1     1     1     1     1     1     1     1     1     1     1     1     1     1     1     1     1     1     1     1     1     1     1     1     1     1     1     1     1     1     1     1     1     1     1     1     1     1     1     1     1     1     1     1     1     1     1     1     1     1     1     1     1     1     1     1     1     1     1     1     1     1     1     1     1     1     1     1     1     1     1     1     1     1     1     1                                                                                                    | DEPENDENT SCHOOL DISTRICT<br>Portal<br>School Info<br>My Profile<br>Communication<br>Preferences                                                            | Help     Show All Years     11 Records     Pd      Course     01 ART4E     02 ELAR4E                                                                                                    | Grades Show All Schools Export S = Filt Course \$ Art 4 E English Language Ar                                                                               | Show Prog<br>Periods er: OFF Tot<br>ts and Reading 4   | rress E<br>ggle Columns<br>Teacher 🗩 🛊             | Show<br>xams<br>Ex ‡<br>0<br>0                                                                                                    | C<br>Unx ‡<br>0<br>0                                                                                  | Show In<br>ourses<br>Tardy \$<br>0<br>0                                                                                                    | 15T ¢<br>83% B                                                                         | 2ND ¢<br>100% E<br>52% F                                                                | Group I<br>ourse<br>3RD \$    | Зу<br>51 <b>\$</b> 4  | (Pa<br>Upda<br>4TH \$ 5 | rents)<br>Ite | Prin<br>Grades 6TH €   | 000-Sch<br>2024-20<br>t Assignm | nool I<br>025<br>nent                                                                                                    | Vame<br>v<br>iredits<br>0<br>0                                    | Sel<br>Pow                                                                                                    | Progression Plan<br>Standard Grades<br>Attendance<br>Gold Seal Progras<br>Schools of Choice<br>Application 2025                                                                                                    | e<br>Translate<br>Logout    | Grades<br>Text History<br>Absences<br>Forms Summary |
| Student Name v 07 MAT4E Mathematics 4 0 0 0 91% A 77% 0 0 0                                                                                                    | Student Name       0       MA74E       Mathematics 4       0       0       9       91% A       77% C       0       0       0       0         Stronges       Grades       Grades       Grades       Grades       Grades       0       0       0       0       0       0       0       0       0       0       0       0       0       0       0       0       0       0       0       0       0       0       0       0       0       0       0       0       0       0       0       0       0       0       0       0       0       0       0       0       0       0       0       0       0       0       0       0       0       0       0       0       0       0       0       0       0       0       0       0       0       0       0       0       0       0       0       0       0       0       0       0       0       0       0       0       0       0       0       0       0       0       0       0       0       0       0       0       0       0       0       0       0       0       0                                                                                                    | Portal<br>School Info<br>My Profile<br>Communication<br>Preferences<br>Calendar                                                                             | Help     Show All     Years     11 Records     Pd      Course     01 ARTAE     02 ELAR48     03 CONAE                                                                                                    | Grades                                                                                                    | Show Prog<br>Periods er: OFF Too ts and Reading 4      | rress E<br>E<br>ggle Columns<br>Teacher 🗩 🛊        | Ex<br>0 0 0 0 0 0 0                                                                                                    | Unx ‡<br>0<br>0<br>0                                                                                  | Show In<br>ourses                                                                                                    | 1ST ¢<br>83% B<br>N                                                                    | 2ND ¢<br>100% E<br>52% F<br>88% S                                                       | ] Group I<br>iourse<br>3RD ∳  | Зу<br>\$1 <b>\$</b> 4 | (Pa<br>Upda<br>4TH \$ 5 | rents)<br>Ite | Prin<br>Grades         | 000-Sch<br>2024-20<br>t Assignm | nool  <br>)25<br>hent                                                                                                    | Vame                                                              | Si a General Si a General Si a | Lass recipiess of<br>vogression Plant<br>Standard Grades<br>Mitendance<br>Sold Seal Program<br>Sold Seal Program<br>Sold                                                                                                    | e<br>Translate<br>Logout    | Grades<br>Text History<br>Absences<br>Forms Summary |
|                                                                                                    | 11 mo       Class Schedut       0       MUS4E       Mus1c4       0       0       0       E       100% E       100% E       0       0       0       0       0       0       0       0       0       0       0       0       0       0       0       0       0       0       0       0       0       0       0       0       0       0       0       0       0       0       0       0       0       0       0       0       0       0       0       0       0       0       0       0       0       0       0       0       0       0       0       0       0       0       0       0       0       0       0       0       0       0       0       0       0       0       0       0       0       0       0       0       0       0       0       0       0       0       0       0       0       0       0       0       0       0       0       0       0       0       0       0       0       0       0       0       0       0       0       0       0       0       0       0       0       0                                                                                                    | Portal<br>School Info<br>My Profile<br>Communication<br>Preferences<br>Calendar<br>Forms                                                                    | Help     Show All     Years     11 Records     Pd      Course     01 ART4E     02 ELAR4E     03 CON4E     06 HW0R4E     06 HW0R4E                                                                             | Grades                                                                                                    | Show Prog<br>Periods<br>er: OFF To<br>ts and Reading 4 | rress E<br>E<br>ggle Columns<br>Teacher 🗩 🛊        | Ex <b>*</b><br>0<br>0<br>0<br>0<br>0                                                                                                    | Unx 🛊<br>0<br>0<br>0<br>0                                                                             | Show In<br>ourses                                                                                                    | 1ST ¢<br>1ST ¢<br>83% B<br>N<br>95% A<br>S                                             | 2ND ¢<br>100% E<br>52% F<br>88% S<br>NG<br>N                                            | ] Group I<br>ourse<br>3RD ∳   | Зу<br>51 <b>\$</b> 4  | (Pa<br>Upda<br>4TH \$ 5 | rents)<br>Ite | Prin<br>Grades         | 000-Sch<br>2024-20<br>t Assignm | nool I<br>D25<br>nent                                                                                                    | Vame<br>▼<br>redits<br>0<br>0<br>0<br>0<br>0<br>0<br>0<br>0<br>0  | Sel                                                                                                    | Lass recipiers of<br>vogression Plant<br>Standard Grades<br>Attendance<br>Sold Sea Program<br>Schools of Choice<br>schools of Choice<br>schools of Choice<br>schools of Choice<br>schools of Choice<br>schools of Choice<br>schools of Choice<br>schools of Choice<br>schools<br>schools<br>schols<br>schools<br>sc       | e<br>Translate<br>Logout    | Grades<br>Text History<br>Absences<br>Forms Summary |
| 11mg Class Schedul 08 MUS4E Music4 0 0 0 E 100%E 0                                                                                                    | 9 Requests     Grades     0     0     0     0     0     0     0     0     0     0     0     0     0     0     0     0     0     0     0     0     0     0     0     0     0     0     0     0     0     0     0     0     0     0     0     0     0     0     0     0     0     0     0     0     0     0     0     0     0     0     0     0     0     0     0     0     0     0     0     0     0     0     0     0     0     0     0     0     0     0     0     0     0     0     0     0     0     0     0     0     0     0     0     0     0     0     0     0     0     0     0     0     0     0     0     0     0     0     0     0     0     0     0     0     0     0     0     0     0     0     0     0     0     0     0     0     0     0     0     0     0     0     0     0     0     0     0     0     0     0     0     0     0 <td>Portal<br/>School Info<br/>My Profile<br/>Communication<br/>Preferences<br/>Calendar<br/>Forms &lt;<br/>Student Name ~</td> <td>Help     Show All     Years     11 Records     Pd      Course     01 ART4E     02 ELAR46     03 CON4E     04 HEA4E     06 HWR46     07 MAT4E</td> <td>Grades</td> <td>Show Prog<br/>Periods<br/>er: OFF To<br/>ts and Reading 4</td> <td>rress E<br/>E<br/>ggle Columns<br/>Teacher 🧊 🛊</td> <td>Show           xams           Ex \$           0           0           0           0           0           0           0           0           0           0           0           0           0           0           0           0</td> <td>Unx ¢<br/>0<br/>0<br/>0<br/>0<br/>0<br/>0</td> <td>Show In<br/>ourses<br/>Tardy ♦<br/>0<br/>0<br/>0<br/>0<br/>0<br/>0<br/>0</td> <td>IST ¢<br/>E<br/>83% B<br/>N<br/>95% A<br/>S<br/>91% A</td> <td>2ND ¢<br/>100% E<br/>52% F<br/>88% S<br/>NG<br/>N<br/>77% C</td> <td>3RD 🛊</td> <td>By<br/>S1 ✿</td> <td>(Pa<br/>Upda</td> <td>rents)<br/>Ite</td> <td>Prin<br/>Grades     FTH</td> <td>000-Sch<br/>2024-20<br/>t Assignm</td> <td>nool I<br/>D25<br/>YR ¢ C</td> <td>Vame</td> <td>Sel<br/>Pow</td> <td>Lass recipiers of<br/>vogression Plant<br/>Standard Grades<br/>Attendance<br/>Sold Sea Program<br/>Schools of Choice<br/>A<br/>Sold Sea Program<br/>Schools of Choice<br/>Schools of Choice<br/>Schools of Choice<br/>Schools of Choice<br/>Schools<br/>Schools<br/>Schols<br/>Schools<br/>Sc</td> <td>e<br/>Translate<br/>Logout</td> <td>Grades<br/>Text History<br/>Absences<br/>Forms Summary</td> | Portal<br>School Info<br>My Profile<br>Communication<br>Preferences<br>Calendar<br>Forms <<br>Student Name ~                                                | Help     Show All     Years     11 Records     Pd      Course     01 ART4E     02 ELAR46     03 CON4E     04 HEA4E     06 HWR46     07 MAT4E                                                                  | Grades                                                                                                    | Show Prog<br>Periods<br>er: OFF To<br>ts and Reading 4 | rress E<br>E<br>ggle Columns<br>Teacher 🧊 🛊        | Show           xams           Ex \$           0           0           0           0           0           0           0           0           0           0           0           0           0           0           0           0 | Unx ¢<br>0<br>0<br>0<br>0<br>0<br>0                                                                   | Show In<br>ourses<br>Tardy ♦<br>0<br>0<br>0<br>0<br>0<br>0<br>0                                                                                                    | IST ¢<br>E<br>83% B<br>N<br>95% A<br>S<br>91% A                                        | 2ND ¢<br>100% E<br>52% F<br>88% S<br>NG<br>N<br>77% C                                   | 3RD 🛊                         | By<br>S1 ✿            | (Pa<br>Upda             | rents)<br>Ite | Prin<br>Grades     FTH | 000-Sch<br>2024-20<br>t Assignm | nool I<br>D25<br>YR ¢ C                                                                                                    | Vame                                                              | Sel<br>Pow                                                                                                    | Lass recipiers of<br>vogression Plant<br>Standard Grades<br>Attendance<br>Sold Sea Program<br>Schools of Choice<br>A<br>Sold Sea Program<br>Schools of Choice<br>Schools of Choice<br>Schools of Choice<br>Schools of Choice<br>Schools<br>Schools<br>Schols<br>Schools<br>Sc | e<br>Translate<br>Logout    | Grades<br>Text History<br>Absences<br>Forms Summary |
| s Requests         Grades         07         PHT4E         PHT952L Bouldation 4         0         0         E         NS         0         0           s Requests         Grades         0         0         0         E         NS         0         0                                                                                                    | dard Grades     Absences     11     SOC4F     Social Studies 4     0     0     0378     C 68% F     0     0       Seal<br>rams and<br>ols of Choice     SpELE     Spelling 4     0     0     0     78% C     68% F     0     0                                                                                                    | Portal<br>School Info<br>My Profile<br>Communication<br>Preferences<br>Calendar<br>Forms<br>Student Name<br>Student Name                                    | Help     Show All     Years     11Records     Pd      Course     01 ARTAE     02 ELARAE     03 CONAE     04 HEARE     06 HWIRAE     07 MATAE     08 MUSAE     08 MUSAE                                        | Grades Show All Schools Export @ => Filt  Course \$ Art 4 E English Language Ar Course \$ Health 4 E Handwriting 4 Health 4 E Handwriting 4 E Mathematics 4 | Show Prog<br>Periods                                   | rress C<br>E<br>ggle Columns<br>Teacher 🗩 🕈        | Ex ¢<br>0<br>0<br>0<br>0<br>0<br>0<br>0<br>0<br>0<br>0                                                                                                    | Unx ¢<br>0<br>0<br>0<br>0<br>0<br>0<br>0<br>0<br>0                                                    | Show In<br>ourses                                                                                                    | 15T ¢<br>83% B<br>95% A<br>91% A                                                       | 2ND ♦<br>100% E<br>52% F<br>88% S<br>NG<br>N<br>77% C<br>100% E                         | Group b<br>ourse              | Зу<br>51 <b>\$</b> -  | (Pa<br>Upda             | rents)<br>Ite | ⇒ Prin<br>Grades       | 000-Sch<br>2024-20<br>t Assignm | nool I<br>D25<br>Meent<br>YR ‡ C                                                                                                | Vame<br>▼<br>redits<br>0<br>0<br>0<br>0<br>0<br>0<br>0<br>0<br>0  | Sel<br>Pow                                                                                                    | Lass recipiers<br>vogression Plan<br>Standard Grades<br>Hendance<br>Gold Seal Program<br>Gold Seal Program<br>Cold Seal Program<br>Cold Sea                                                                                                    | e<br>Translate<br>Logout    | Grades<br>Text History<br>Absences<br>Forms Summary |
| dand Grades Absences 11 SOC4E Social Studies 4 0 0 0 Sixte Social Studies 4 0 0 0 Sixte Social Studies 4 0 0 0 Sixte Social Studies 4 0 0 0 Sixte Social Studies 4 0 0 Sixte Social Studies 4 0 0 Sixte Social Studies 4 0 Sixte Social Studies 4 Sixte Social Studies 4 Sixte Soci                                                                                                    | Induce     rorms summary     12     Spelling 4     0     0     0     78% C     68% F     0       Solar     Calculated grades are marked with *                                                                                                    | Portal Portal School Info My Profile Communication Preferences Calendar Forms Student Name Student Name Student History                                     | Help     Show All     Years     11 Records     Pd      Course     01 ARTAE     02 ELARAE     03 CONAE     04 HEAAE     06 HWRAE     06 HWRAE     07 MATAE     08 MUSAE     09 PHYLe     09 SCIAE     10 SCIAE | Grades                                                                                                    | Show Prog<br>Periods                                   | rress C<br>E<br>ggle Columns<br>Teacher 🗩 🛊        | Ex ¢<br>0<br>0<br>0<br>0<br>0<br>0<br>0<br>0<br>0<br>0<br>0<br>0<br>0<br>0<br>0<br>0<br>0<br>0<br>0                                                                                                    | Unx ‡<br>C<br>0<br>0<br>0<br>0<br>0<br>0<br>0<br>0<br>0<br>0<br>0<br>0<br>0<br>0<br>0<br>0            | Show Inourses           Tardy €           0           0           0           0           0           0           0           0           0           0           0           0           0           0           0           0           0           0           0           0           0           0           0           0       | 15T ↓<br>E<br>83% B<br>95% A<br>91% A<br>E<br>E<br>87% P                               | 2ND ↓<br>100% E<br>52% F<br>88% S<br>NG<br>N<br>77% C<br>100% E<br>NG<br>00% E          | ) Group b<br>iourse<br>3RD \$ | Зу<br>51 <b>\$</b> 4  | (Pa<br>Upda             | TH ¢ 4        | Prin<br>Grades         | 000-Scł<br>2024-20<br>t Assignm | nool I<br>D25<br>nent<br>XR ¢ C<br>A<br>A<br>A<br>A<br>A<br>A<br>A<br>A<br>A<br>A<br>A<br>A<br>A<br>A<br>A<br>A<br>A<br>A<br>A  | Vame<br>▼<br>redits<br>0<br>0<br>0<br>0<br>0<br>0<br>0<br>0<br>0  | Sel<br>Pow                                                                                                    | Lass recipiers<br>vogression Plan<br>Standard Grades<br>Hendance<br>Gold Seal Program<br>Gold Seal Program<br>Gold Seal Program<br>Gold Seal Program<br>Cold Seal Program<br>Cold Sea                                                                                                    | e<br>Translate<br>Logout    | Grades<br>Text History<br>Absences<br>Forms Summary |
| noance         roms.summary         12         SPE4E         Spelling 4         0         0         0         78% C         68% F         0         0           rams and<br>ols of Choice                                                                                                    |                                                                                                    | Portal<br>School Info<br>My Profile<br>Communication<br>Preferences<br>Calendar<br>Forms<br>Student Name<br>Hufo<br>Request<br>Student History<br>Absences  | Help     Help     Show All     Years     I1 Records     Pd      Course     O1 ARTAE     O2 ELARA     O3 CONE     O4 HEAAE     O6 HWRA4     O7 MATAE     O8 MUSAE     O9 PHYAE     I0 SCIAE     I1 SCCAE       | Grades                                                                                                    | Show Prog<br>Periods                                   | rress E<br>E<br>ggle Columns<br>Teacher <b>9</b> 🛊 | Ex<br>0 0 0 0 0 0 0 0 0 0 0 0 0 0 0 0 0 0 0                                                                                                     | Unx \$<br>0<br>0<br>0<br>0<br>0<br>0<br>0<br>0<br>0<br>0<br>0<br>0<br>0<br>0<br>0<br>0<br>0<br>0<br>0 | Show II           Tardy €           0           0           0           0           0           0           0           0           0           0           0           0           0           0           0           0           0           0           0           0           0           0           0           0           0 | ■ 15T ↓<br>■ 15T ↓<br>■ 83% B<br>■ N<br>95% A<br>91% A<br>■ E<br>E<br>83% B<br>■ 83% B | 2ND ↓<br>100% E<br>52% F<br>88% S<br>NG<br>N<br>77% C<br>100% E<br>NG<br>70% C<br>68% F | 3RD \$                        | Зу<br>51 • 4          | (Pa<br>Upda<br>4TH \$ 5 | TH + c        | Print :                | 000-Scł<br>2024-20<br>t Assignm | nool I<br>D25<br>nent<br>XR \$ C<br>I<br>I<br>I<br>I<br>I<br>I<br>I<br>I<br>I<br>I<br>I<br>I<br>I<br>I<br>I<br>I<br>I<br>I<br>I | Vame<br>▼<br>(redits<br>0<br>0<br>0<br>0<br>0<br>0<br>0<br>0<br>0 | Sel<br>Pow                                                                                                    | Jass recipients<br>y orgenssion Plan<br>Standard Grades<br>Hendance<br>Sold Seal Program<br>Sold Seal Program<br>Sold Se                                                                                                    | e<br>Translate<br>Logout    | Grades<br>Text History<br>Absences<br>Forms Summary |

**Overview:** This document provides an overview for how to use and navigate the Parent Portal platform in Focus. Parent Portal is a resource parents/guardians use to access student data online or via mobile devices.

## **CHILD BLOCK**

The *Child Block* displays individual student-specific data. This section allows users to quickly access the most commonly viewed student information including: Grades, News, Planner, Reports, and STAAR Assessment Scores. **Grades Tab** 

Users can view student's schedules including class period, teacher details, attendance, and current class average.

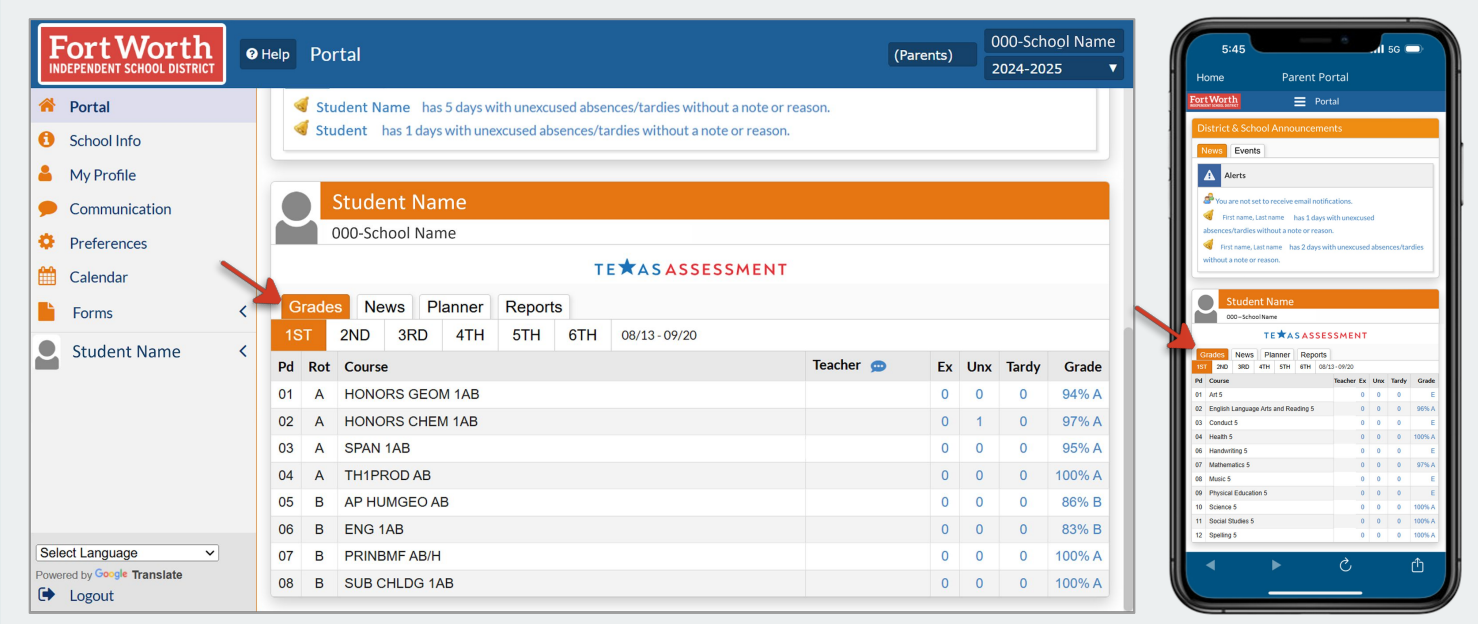

#### **News Tab**

Users can view the student's attendance alerts, posted assignments, assignment grades, and teacher posts. Newest information is displayed at the top of the News feed.

| Fort Worth                 | Help Portal                                                                          | (Parents) | 000-School Name<br>2024-2025 🔻 | 5:45<br>Home                              | Parent Portal                         |     |
|----------------------------|--------------------------------------------------------------------------------------|-----------|--------------------------------|-------------------------------------------|---------------------------------------|-----|
| 脊 Portal                   |                                                                                      | _         |                                | Fort Worth                                | Portal                                |     |
| 3 School Info              | Student Name                                                                         |           |                                | Student                                   | Name                                  |     |
| My Profile                 | 000-School Name                                                                      |           |                                | 000-Scho                                  | ★ASASSESSMEN                          | т   |
|                            | TEXASASSESSMENT                                                                      |           |                                | Grades News                               | Planner Reports                       |     |
| Preferences                | Grades News Planner Reports                                                          |           |                                | B 10/17 Scie                              | nce Vocabulary Quiz 1 (85/100)        | 0   |
| Calendar                   | Friday - 10/11/2024                                                                  |           |                                | B 10/17 Scie<br>85% 12:17/94 Scient       | nce Vocabulary Quiz 2 (85/100)<br>× 5 | )   |
| - Forme                    | A 10/11 CLUE Rehearsal (100/100)                                                     |           |                                | A 10/17 Scle<br>100% 8164M Scient         | nce Lab (100/100)<br>25               |     |
| FUTTIS                     | 100% TATA MILKOD AR                                                                  |           |                                | A 10/17 Scie<br>100% 7/25 AM Scient       | nce Vocabulary Week 1 (100/10<br>× 5  | 00) |
| Student Name <             | A 10/11 CLUE Rehearsal (100/100)                                                     |           |                                | B 10/17 DOL<br>80% 7.31.4M Mathe          | Average Week 1 (80/100)<br>matics 5   |     |
|                            |                                                                                      |           |                                | A 10/17 Hon<br>100% 73144 Math            | nework Week 2 (100/100)<br>matics 5   |     |
|                            | 10/11 LOC - Period Attendance - On Campus                                            |           |                                | B 10/17 DOL<br>85% 731AM Mathe            | Average Week 2 (85/100)<br>matics 5   |     |
|                            |                                                                                      |           |                                | A 10/17 Hom<br>100% <sup>10/17</sup> Math | nework Week 3 (100/100)<br>matics 5   |     |
|                            | 10/11 LOC - Period Attendance - On Campus<br>ENG 1AB                                 |           |                                | B 10/17 DOL<br>85% 7:31AM Math            | Average Week 3 (85/100)<br>matics 5   |     |
|                            | Thursday - 10/10/2024                                                                |           |                                | A 10/17 Heat<br>100% 7304M Heatt          | th Vocabulary Week 2 (100/100         | 0)  |
| Polost Longuago            |                                                                                      |           |                                |                                           |                                       |     |
| owered by Google Translate | A 10/10 Analytical Essay (Graphic Organizer on Canvas) (95/100)<br>95% 309PM ENG 1AB |           |                                | •                                         | >                                     | J   |
| Logout                     |                                                                                      |           |                                |                                           |                                       |     |

**Overview:** This document provides an overview for how to use and navigate the Parent Portal platform in Focus. Parent Portal is a resource parents/guardians use to access student data online or via mobile devices.

# CHILD BLOCK CONTINUED

#### **Planner Tab**

Users can view upcoming assignment due dates to be aware of upcoming scheduled schoolwork. Click on the assignment name to view more information about the assignment.

| Fort Worth      | Help Portal                                           | (Parents) 000-School Name<br>2024-2025 V | 5:45                                        |
|-----------------|-------------------------------------------------------|------------------------------------------|---------------------------------------------|
| Portal          |                                                       |                                          | Fort Worth                                  |
| School Info     | Student Name                                          |                                          | Student Name                                |
| A My Profile    | 000-School Name                                       |                                          | E A SASSESSMENT                             |
| Communication   | TETASASSESSMENT                                       |                                          | Grades News Planner Reports Assignments Due |
| Preferences     | Grades News Planner Reports                           |                                          | 10/20                                       |
| Calendar        | Assignments Due                                       |                                          | 10/22                                       |
|                 | 10/20                                                 |                                          | 10/23                                       |
| Porms N         | 10/21                                                 |                                          | 10/25                                       |
| Student Name <  | 10/22 • 6 Success Tips - Entrepreneurs (PRINBMF AB/H) |                                          | 10/27                                       |
|                 | 10/23 Population Density (AP HUMGEO AB)               |                                          | 10/28                                       |
|                 |                                                       |                                          | 10/30                                       |
|                 | 10/24                                                 |                                          | 10/31                                       |
|                 | 10/25                                                 |                                          | 11/02                                       |
|                 | 10/26                                                 |                                          | 1005                                        |
| Select Language | 10/27                                                 |                                          |                                             |
| Logout          | 10/28                                                 |                                          |                                             |

#### **Reports Tab**

Users can access links to report cards, progress reports, and special education reports. Click on the desired report to view, download, and/or print a PDF version of the selected report.

| rtWorth<br>ENDENT SCHOOL DISTRICT @ Help Portal                                                                                                    | (Parents) 000-School Name<br>2024-2025 ▼ | 5:45                                                                                                    |
|----------------------------------------------------------------------------------------------------|------------------------------------------|----------------------------------------------------------------------------------------------------|
| ortal     District & School Announcements       theol Info     y       y Profile     Image: Student School Announcements       ommunication     Alerts       references     Student Name has 5 days with unexcused absences/tardies without a note or reaso       alendar     Student has 1 days with unexcused absences/tardies without a note or reaso | or reason.<br>on.                        | Port Worth     Portal       District & School Announcements       Wore     Events       Image: A part of the school of the school of the sc |
| tudent Name<br>Student Name<br>000-School Name<br>TE★ASASSESSMEN<br>Grades News Planner Reports<br>10/18 Progress Report<br>20/12 Standard Report Card                                                                                                    | T                                        | TE★ASASESSMENT       Grades     Naves       2013     Pagerss Report       2013     Pagerss Report       2013     Pagerss Report                                                                                                    |
| Language V<br>by Google Translate 09/27<br>ggout Standard Repo                                                                                                    | rt Card                                  | rt Card                                                                                                    |

**Overview:** This document provides an overview for how to use and navigate the Parent Portal platform in Focus. Parent Portal is a resource parents/guardians use to access student data online or via mobile devices.

## **ACCESSING STAAR TEST SCORES**

Click the **TEXAS ASSESSMENT** icon to access the student's STAAR results.

| Fort Worth                                                                                                    | ● Help Portal                                                                                                    | (Parents) 000-School Name<br>2024-2025 ▼ | 5:45                                                                                                    |
|----------------------------------------------------------------------------------------------------|----------------------------------------------------------------------------------------------------|------------------------------------------|----------------------------------------------------------------------------------------------------|
| <ul> <li>Portal</li> <li>School Info</li> <li>My Profile</li> <li>Communication</li> <li>Preferences</li> <li>Calendar</li> <li>Forms</li> </ul> | District & School Announcements         News       Events         Alerts         Student Name       has 5 days with unexcused absences/tardies without a note or reason.         Student       has 1 days with unexcused absences/tardies without a note or reason. |                                          | FortWorth     Portal       District & School Announcements       New Evens       Image: A school Announcements       Image: A school Announcements |
| Student Name                                                                                                    | <ul> <li>Student Name</li> <li>000-School Name</li> <li>Grades News Planner Reports</li> <li> <sup>10/18</sup> Progress Report     </li> </ul>                                                                                                    |                                          | Crades     News     Planer     Report       Standard Report Card                                                                                                    |
| Select Language  Powered by Google Translate Logout                                                                                              | Standard Report Card                                                                                                    |                                          |                                                                                                    |

# **STAAR RESULTS**

Click **View Detailed Report** or **Download Detailed Report**. Reports will include performance levels, individual responses, and additional resources.

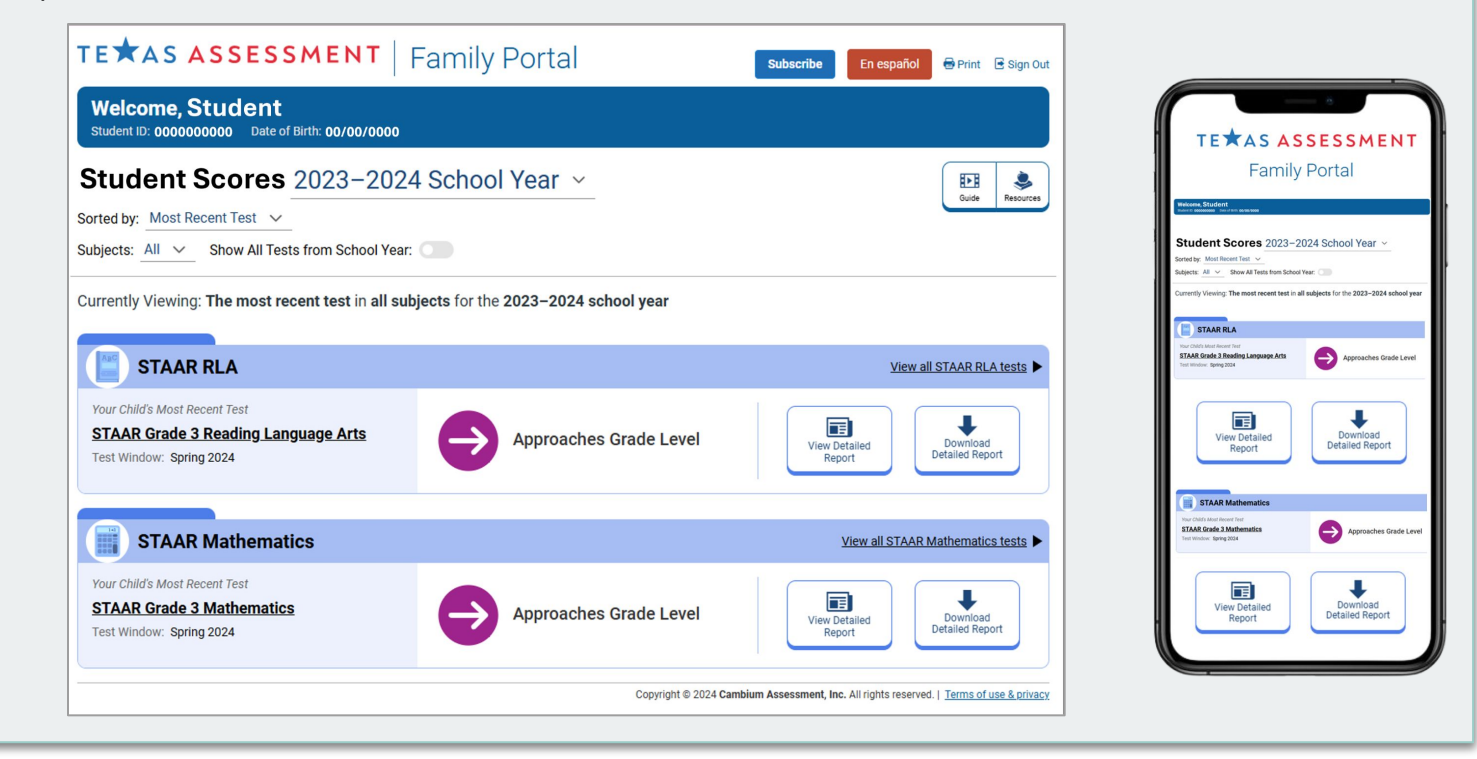